## 常に優先的に 使用する アカウントを設定

Outlook

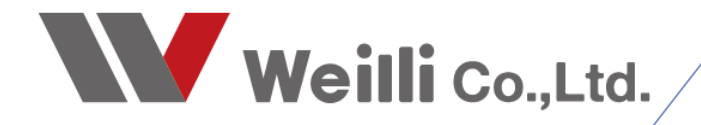

2020年6月3日改訂

はじめに

## メールを新規作成する際に

| <b>8</b> % ₹                                                                                                    | ひとつのメールソフトに埴粉のメールアドレフを登録する                                                                                                    |
|----------------------------------------------------------------------------------------------------|----------------------------------------------------------------------------------------------------|
| ファイル 水一ム 送受信 フォルダー 表示 ヘルプ 🗘 実行したい                                                                                                    |                                                                                                    |
|                                                                                                    | 場合 かのりまりか、 新規メールを作成・ 达信りる 除に吊に                                                                                                    |
| 新しい 新しい ログリーンアップ 一部 二 50 50 50 50 50 50 50 50 50 50 50 50 50                                                                                                    | 沢めたアトレスから达信するようにすることかでさます。                                                                                                    |
| 新規作成 削除 返信                                                                                                    |                                                                                                    |
| くお気に入り                                                                                                    | ここではその方法をご説明します。                                                                                                    |
| 受信トレイ                                                                                                    |                                                                                                    |
|                                                                                                    |                                                                                                    |
| →taro_yamada@weilli.net                                                                                                    | メールサーバー移行などで、旧アカウントと新アカウ                                                                                                    |
| 下書き                                                                                                    | ントがメーラーに現在する場合                                                                                                    |
| 送信済みアイテム                                                                                                    | シールノーノーに応任する物ロ、                                                                                                    |
| > 削除済みアイテム<br>RSS フィード                                                                                                    | 利/ ガリンドにこの設定で応じは旧/ ガリンドから 読                                                                                                    |
| 送信hL/1                                                                                                    | 达信してしまうなどのトラブルも防けます。                                                                                                    |
| 迷惑メール                                                                                                    | 極力送り間違えを防ぐためにもこの方法は有用です。                                                                                                    |
| 0434JAJU7-                                                                                                    |                                                                                                    |
| ∨taro_yamada@weilli.com                                                                                                    |                                                                                                    |
| 受信トレイ 送信落みマノテル                                                                                                    |                                                                                                    |
| ※目前のプリム 削除済みアイテム                                                                                                    |                                                                                                    |
| 送信1-1-1                                                                                                    |                                                                                                    |
| 述思ジール<br>検索フォルダー                                                                                                    |                                                                                                    |
|                                                                                                    |                                                                                                    |
| →taro_yamada@weilli.jp                                                                                                    |                                                                                                    |
| 送信済みアイテム                                                                                                    |                                                                                                    |
| 削除済みアイテム                                                                                                    |                                                                                                    |
| 送信トレイ                                                                                                    |                                                                                                    |
| 米感メール                                                                                                    |                                                                                                    |
| 迷惑メール<br>検索フォルダー                                                                                                    |                                                                                                    |
| 達感メール<br>検索フォルダー<br>日 り ♡ ↑ ↓ マ                                                                                                    | 無筆 - メッセージ (HTML 形式)                                                                                                    |
| 注意メール<br>検索フォルダー 日 り C ↑ ↓ □ II の Q <sup>Q</sup> □ ··· ファイル メッセージ 挿入 オプション 書式                                                                                                    | 無重 - メッセージ(HTML 形式) □ - □ X<br>設定 校問 ヘルプ Q 実行したい作業を入力してください                                                                                                    |
| 注意メール<br>検索フォルダー<br>「日 つ C ↑ 」 □<br>「日 つ C ↑ 」 □<br>「日 つ C ↑ 」 □<br>「日 つ C ↑ 」 □<br>「日 つ C ↑ 」 □<br>「日 つ C ↑ 」 □<br>「日 つ C ↑ 」 □<br>「日 つ C ↑ 」 □                                                 | <u>無蔵 - メッセージ (HTML 形式)     ロ ー ロ × </u> 設定 校調 ヘルプ Q 実行したい作業を入力してください     A^ A   != - != -   A   Q   Q   ①   □   [ ]   ○   □   □   □   □   □   □   □   □   □                                                                                                    |
| 速感メール<br>検索フォルダー<br>図 画 g <sup>Q</sup> ② ····<br>売了                                                                                                    | <u>無量 - メッセーラ (HTML 形式)                                    </u>                                                                                                    |
| 注惑メール<br>検索フォルダー<br>■ アイル メタセージ 挿入 オプション 書式<br>デア<br>第7<br>第7<br>第7                                                                                                    | 無面 - パッセージ(HTML 形式)     □ - □ ×       設定 校問 ヘルプ Q 実行したい作業を入力してださい        ▲ ~   三 三 三   二 二     A       アドルス 名前     アドルス 名前       アドルス 名前     アドルス 名前       海政     アビージ       ● フラジの設定 ~     ●       ● フラジの設定 ~     ●       ● フラジの設定 ~     ●       ● フラジの設定 ~     ●       ● フラジの設定 ~     ●       ● フラジの設定 ~     ●       ● クジー 反 ●     ●       ● クジー 反 ●     ●       ● クジー 反 ●     ●       ●     ●       ●     ●       ●     ●       ●     ●       ●     ●       ●     ●       ●     ●       ●     ●       ●     ●       ●     ●       ●     ●       ●     ●       ●     ●       ●     ●       ●     ●       ●     ●       ●     ●       ●     ●       ●     ●       ●     ●       ●     ●       ●     ●       ●     ●       ●     ●       ●     ●       ●     ●       ●                                                                                                    |
| 注意メール<br>検索フォルダー<br>■ 配 R <sup>R</sup> ② ・・・・<br>ディ → メロクRの<br>あのだけ ひっピー・・・<br>あのだけ ひっピー・・・・・・・・・・・・・・・・・・・・・・・・・・・・・・・・・・・・                                                                     | 無量・パリレージ(HTML 形式)     ローロX       設定 校開 ヘルブ Q 実行したい作業を入力して(ださい)     A、A、I 三 三 三 目 三 三 アレス 名前 アイルの アイテムの 著名 美田家 - 高 スシト ち 名前 早入 ス で 洋信 上 ナム い ム ナ グ の                                                                                                    |
| 注意メール<br>検索フォルダー<br>■ アイル メッセージ 挿入<br>売了<br>・・・・・・・・・・・・・・・・・・・・・・・・・・・・・・・・・・                                                                                                    | E - $yyt-\bar{y}(HTML N \bar{x})$ E - C X<br>B注 $d_{M}$<br>C - C X<br>B注 $d_{M}$<br>C - C X<br>B注 $d_{M}$<br>C - C X<br>Bit $d_{M}$<br>C - C X<br>C - C X<br>C - C                                                                                                    |
| 注意メール<br>検索フォルダー<br>■                                                                                                    | Example 2 - $y_0 t - 2$ (HTML 形式)     D - D X     D     D                                                                                                    |
| 注意メール<br>検索フォルダー                                                                                                    | 塩産・水セーク(HTML 形式)     □     -     □     ×       Bb定 校園 へルブ ♀ 実行したい作業を入力してださい     ▲     第行したい作業を入力してださい     ●     ●     ●     ●     ×       ▲     「三     三     ●     ●     ●     ●     ●     ●     ●     ●     ●     ●     ●     ●     ●     ●     ●     ●     ●     ●     ●     ●     ●     ●     ●     ●     ●     ●     ●     ●     ●     ●     ●     ●     ●     ●     ●     ●     ●     ●     ●     ●     ●     ●     ●     ●     ●     ●     ●     ●     ●     ●     ●     ●     ●     ●     ●     ●     ●     ●     ●     ●     ●     ●     ●     ●     ●     ●     ●     ●     ●     ●     ●     ●     ●     ●     ●     ●     ●     ●     ●     ●     ●     ●     ●     ●     ●     ●     ●     ●     ●     ●     ●     ●     ●     ●     ●     ●     ●     ●     ●     ●     ●     ●     ●     ●     ●     ●     ●     ●     ●     ●     ●     ●     ●     ●                                                                                                    |
| 注意メール<br>検索フォルダー<br>■ 座 Q <sup>Q</sup> ② ····<br>デアイル メッセージ 挿入<br>オプション 書式<br>第27<br>D // L メッセージ 挿入<br>第3500℃ - //ED /ft/<br>カリッガホード 5<br>E ±LA(M) ~ taro_yamada<br>境先[1] 1<br>C C (G)<br>件名(U) | 主要・外化-ジ(HTML 形式)     ローロ×       Bb定 校園 ヘルプ Q 実行したい作業を入力してCださい     A 「「二・三・八々」     Q 会)     D い い い い い い い い い い い い い い い い い い い                                                                                                    |
| 注照メール<br>検索フォルダー                                                                                                    | 歴史・タリセーラ(HTML 形式)     ローロ×       協定 校園 ハルブ Q 実行したい作業を入力してCださい     A A A   三 - 三 / A<br>A A   三 - 三 / A<br>A A   三 - 三 / A<br>A A   三 - 三 - A<br>J Z A B PL/ス帳 名前の<br>A A B PL/ス帳 名前の<br>A A B PL/ス帳 名前の<br>A A B PL/ス帳 A A B A A A A A A A A A A A A A A A A                                                                                                    |
| 速感メール<br>検索フォルダー                                                                                                    | 無量・外化-ジ(HTML 形式)     □     -     □     ×       協定     校園     へルブ     案行したい作業を入力してください     ●     ●     ●     ●     ●     ●     ●     ●     ●     ●     ●     ●     ●     ●     ●     ●     ●     ●     ●     ●     ●     ●     ●     ●     ●     ●     ●     ●     ●     ●     ●     ●     ●     ●     ●     ●     ●     ●     ●     ●     ●     ●     ●     ●     ●     ●     ●     ●     ●     ●     ●     ●     ●     ●     ●     ●     ●     ●     ●     ●     ●     ●     ●     ●     ●     ●     ●     ●     ●     ●     ●     ●     ●     ●     ●     ●     ●     ●     ●     ●     ●     ●     ●     ●     ●     ●     ●     ●     ●     ●     ●     ●     ●     ●     ●     ●     ●     ●     ●     ●     ●     ●     ●     ●     ●     ●     ●     ●     ●     ●     ●     ●     ●     ●     ●     ●     ●     ●     ●     ●     ●     ●     ●     <                                                                                                    |
| 速感メール<br>検索フォルダー<br>■ ■ R <sup>Q</sup> ② ···・<br>売了<br>デイル メッセージ 挿入 オブション 書式<br>売了<br>↓ ↓ ↓ ↓ ↓ ↓ ↓ ↓ ↓ ↓ ↓ ↓ ↓ ↓ ↓ ↓ ↓ ↓ ↓                                                                      | 無面・パレプ ②     実行したい作業を入力してくだい       ▲ △ □ 三 三 三 三 三 二 □ △     ○       ▲ △ □ 三 三 三 三 二 □ □ ○     ○       ○ △ □ ○     ○       ○     ○       ○     ○       ○     ○       ○     ○       ○     ○       ○     ○       ○     ○       ○     ○       ○     ○       ○     ○       ○     ○       ○     ○       ○     ○       ○     ○       ○     ○       ○     ○       ○     ○       ○     ○       ○     ○       ○     ○       ○     ○       ○     ○       ○     ○       ○     ○       ○     ○       ○     ○       ○     ○       ○     ○       ○     ○       ○     ○       ○     ○       ○     ○       ○     ○       ○     ○       ○     ○       ○     ○       ○     ○       ○     ○       ○     ○       ○     ○                                                                                                          |
| 速感メール<br>検索フォルダー<br>■ ■ R <sup>Q</sup> ② ・・・・<br>売了<br>デイル メタセージ 挿入<br>ポブラコン 書式<br>デ<br>メ 切り取つ<br>品 メ 切り取つ<br>品 メ 切り取つ<br>日 □ □ □ □ □ □ □ □ □ □ □ □ □ □ □ □ □ □ □                                | 血     マリレージ(HTML 形式)     ロ     レ     ×       (次) (水) (水) (水) (水) (水) (水) (水) (水) (水) (×) (×) (×) (×) (×) (×) (×) (×) (×) (×                                                                                                    |
| 速感メール<br>検索フォルダー<br>■ ■ R <sup>Q</sup> ② ···・<br>第7<br>■ □ R <sup>Q</sup> ② ···・<br>第7<br>■ □ U U U U U U U U U U U U U U U U U U                                                                | 血     D     D     C     C     C     X       A <sup>×</sup> A <sup>×</sup>   Ξ - Ξ - A <sup>×</sup> A <sup>×</sup>   Ξ - Ξ - A <sup>×</sup> A <sup>×</sup>   Ξ - Ξ - E <sup>×</sup> A <sup>×</sup>   Ξ - Ξ - E <sup>×</sup> A <sup>×</sup>   Ξ - E <sup>×</sup> A <sup>×</sup>   Ξ - E <sup>×</sup> A <sup>×</sup>   Ξ - E <sup>×</sup> A <sup>×</sup>   Ξ - E <sup>×</sup> A <sup>×</sup>   Ξ - E <sup>×</sup> A <sup>×</sup>   Ξ - E <sup>×</sup> A <sup>×</sup>   Ξ - E <sup>×</sup> A <sup>×</sup>   Ξ - E <sup>×</sup> A <sup>×</sup>   Ξ - E <sup>×</sup> A <sup>×</sup>   Ξ - E <sup>×</sup> A <sup>×</sup> A <sup>×</sup> </th |
| 速感メール<br>検索フォルダー<br>■                                                                                                    | 無量・パセージ(HTML 形式)       □       □       ×                                                                                                    |
| 速感メール<br>検索フォルダー<br>ご 配 食 <sup>Q</sup> ① ・・・・<br>売了<br>デオル メッセージ 挿入<br>ガブション 書式<br>ガンパル メッセージ 挿入<br>し 1 単 2 ~<br>かいプポート r r taro_yamada<br>売先[1]<br>C C (C)<br>件名(U)<br>et                       |                                                                                                    |
| 速感メール<br>検索フォルダー<br>ご 配 R <sup>R</sup> ② ···・<br>売了<br>アイル メッセージ 挿入 オブション 書式<br>デイト メ 切り取り<br>しっピー<br>助り付け しっピー<br>助り付け しっピー<br>しっピー<br>の売工 1<br>C C (C)<br>年名(U)<br>et                          |                                                                                                    |
| 注意メール<br>検索フォルダー<br>■ ■ R <sup>R</sup> ② ····<br>売了<br>デオ<br>第7                                                                                                    |                                                                                                    |
| 注意メール<br>検索フォルダー<br>■ ■ R <sup>R</sup> ② ····<br>売了<br>デオ<br>第7                                                                                                    |                                                                                                    |
| 注意メール<br>検索フォルダー<br>■ ■ R <sup>R</sup> ② ····<br>デ7<br>・<br>デ7<br>・<br>・<br>・<br>・<br>・<br>・<br>・<br>・<br>・<br>・<br>・<br>・<br>・                                                                  | 歴史・水セーク(HTML 形式)       ローロメ         送定 校園 ハルブ Q 実行したい作業を入力して(だたい)         ▲ 「三三二十人 A 「三二二人 A 「二二二十人 A 「二二二人 A A 「三二二人 A A 「三二二人 A A 「二二二人 A A 「二二二人 A A A 「二二二人 A A A 「二二二人 A A A 「二二二人 A A A 「二二二人 A A A 「二二二人 A A A A A A A A A A A A A A A A A A                                                                                                    |
| 注意メール<br>検索フォルダー<br>■ ■ A <sup>Q</sup> ② ····<br>デ7<br>デ7                                                                                                    | 歴史・水セージ(HTML 形式)       ローロ×         ●本 「三・三・小       ●       ●       ●       ●       ●       ●       ●       ●       ●       ●       ●       ●       ●       ●       ●       ●       ●       ●       ●       ●       ●       ●       ●       ●       ●       ●       ●       ●       ●       ●       ●       ●       ●       ●       ●       ●       ●       ●       ●       ●       ●       ●       ●       ●       ●       ●       ●       ●       ●       ●       ●       ●       ●       ●       ●       ●       ●       ●       ●       ●       ●       ●       ●       ●       ●       ●       ●       ●       ●       ●       ●       ●       ●       ●       ●       ●       ●       ●       ●       ●       ●       ●       ●       ●       ●       ●       ●       ●       ●       ●       ●       ●       ●       ●       ●       ●       ●       ●       ●       ●       ●       ●       ●       ●       ●       ●       ●       ●       ●       ●       ●       ●       ●                                                                                                    |

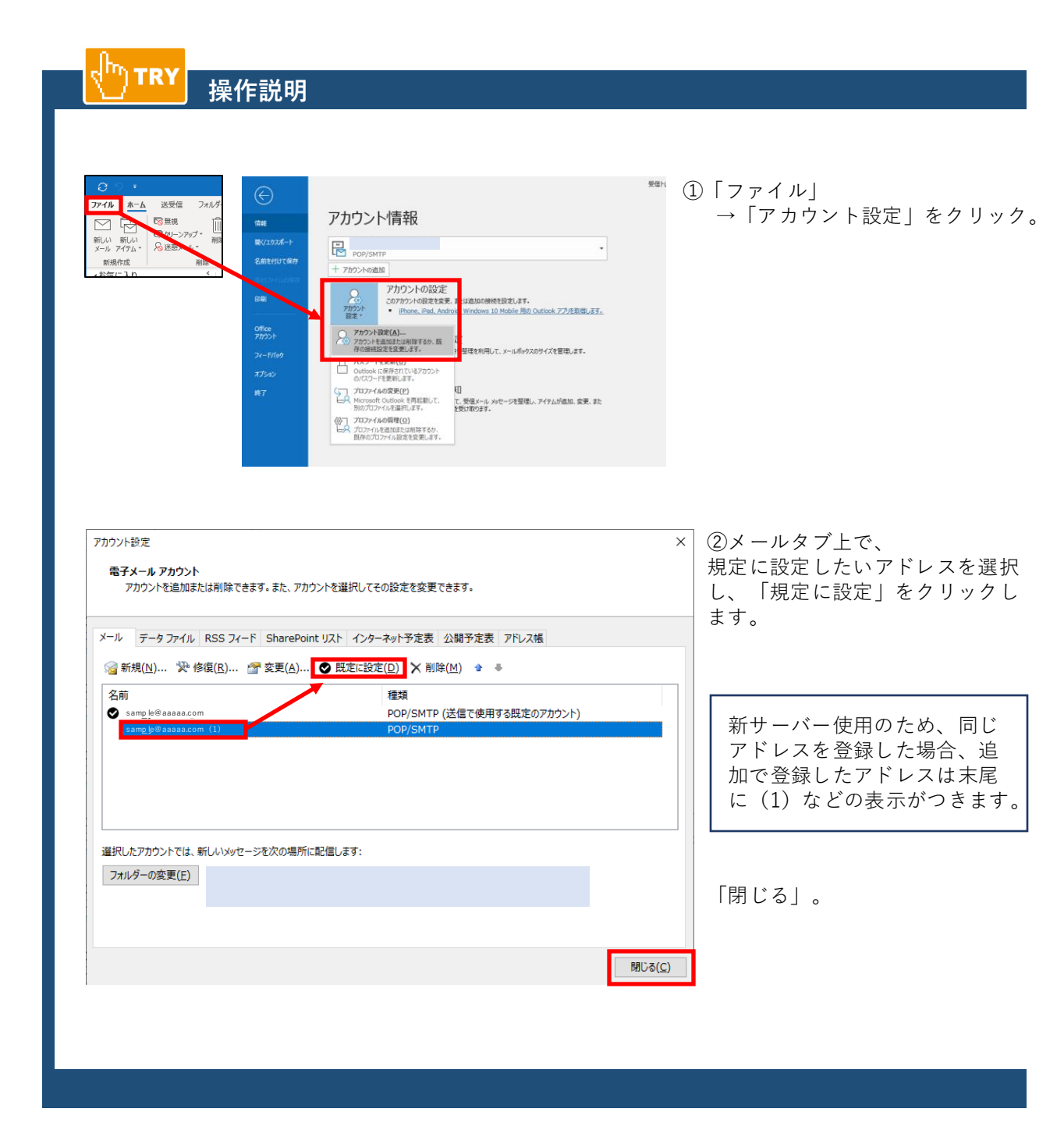

TRY

## 新しいメッセージを作成するときはいつも既定のア カウントを使う

## 操作説明

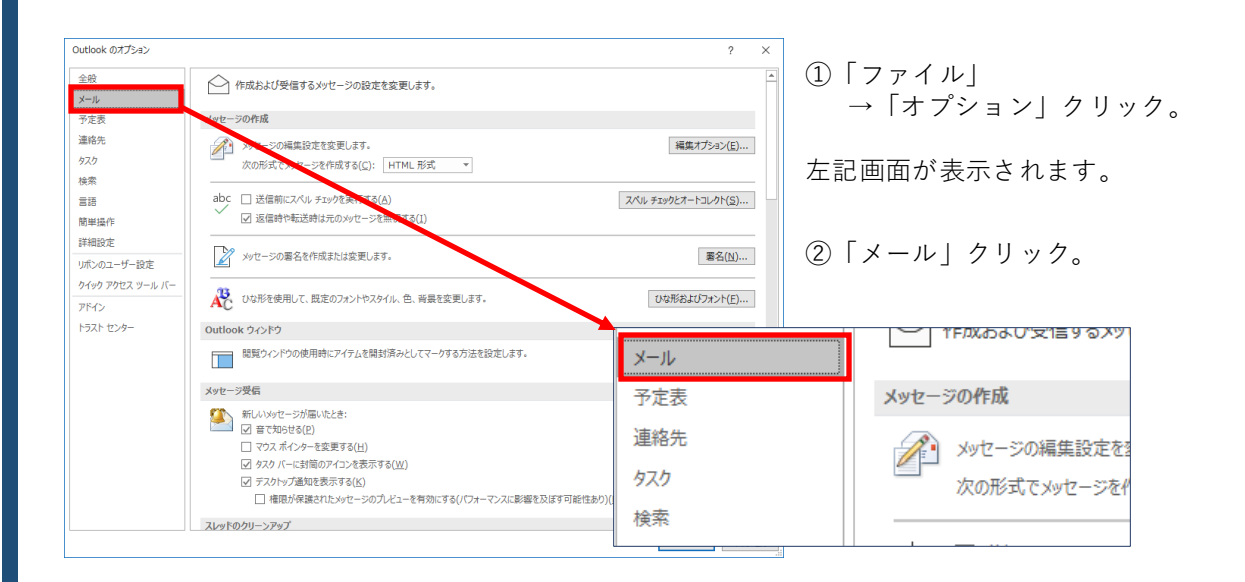

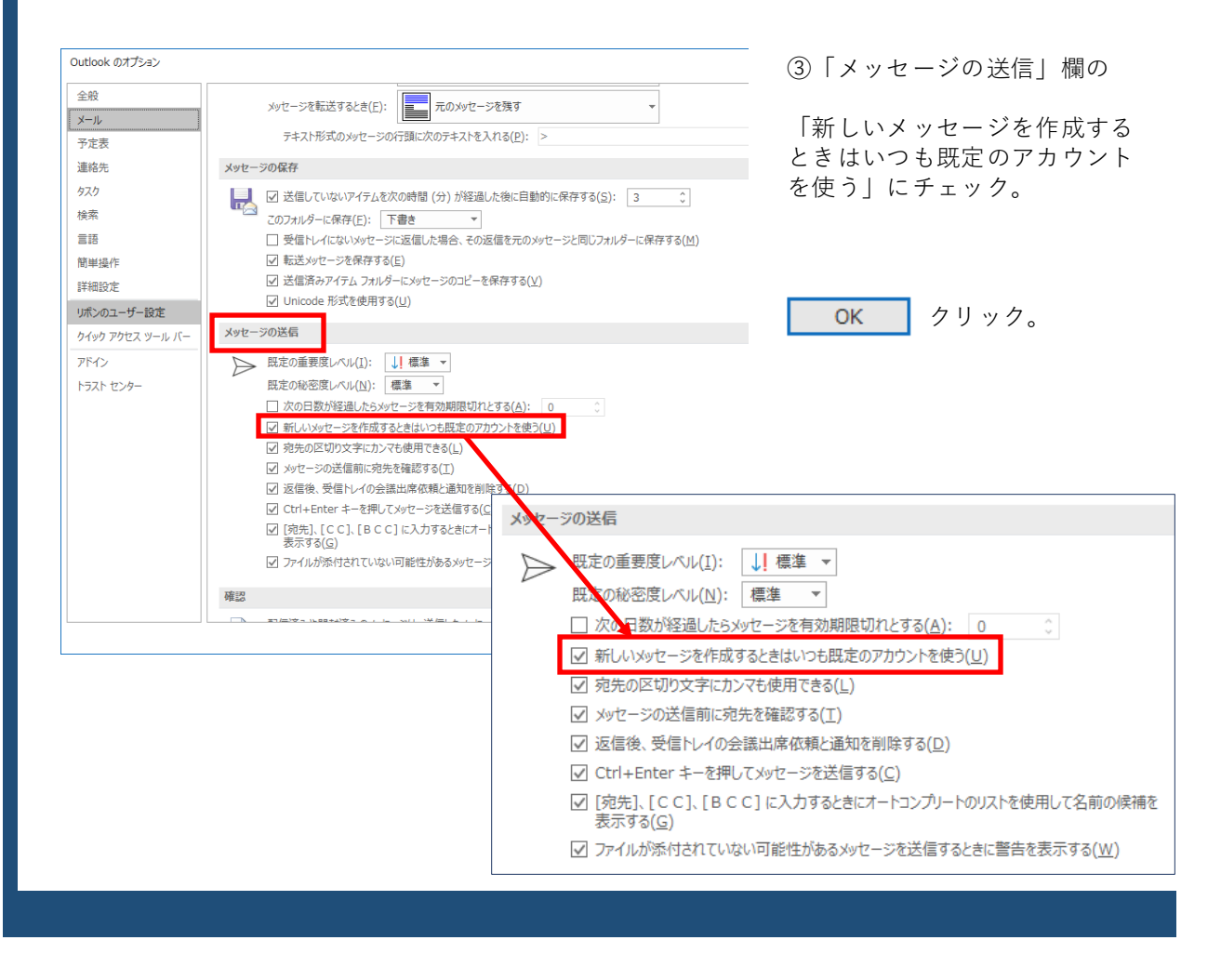